# 甘肃省公共资源交易主体共享平台

招标人/代理机构/投标人

使用手册

2023 年 5 月 24 日

一、用户注册

系统登录页面点击【用户注册】,依次输入用户名、密码、验证码, 完成手机号码注册,该手机号码在企业信息认证通过后,才可以登录 业务系统,如图:

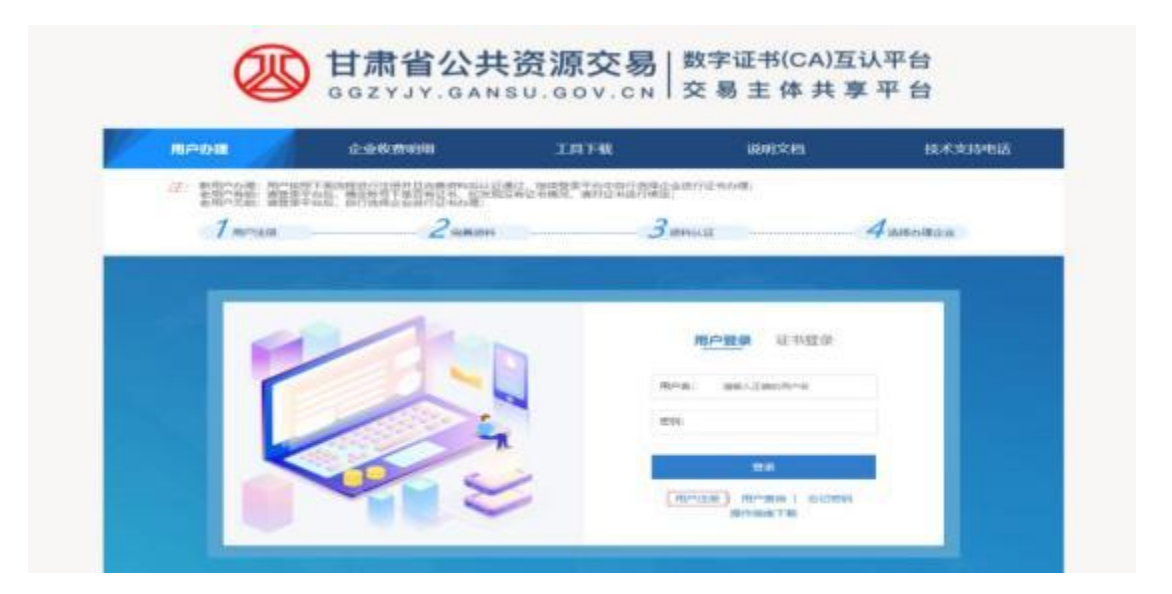

| 用户办理                     | 企业收费明细                                    | 工具下载                                       | 说明文档        | 技术支持电源  |
|--------------------------|-------------------------------------------|--------------------------------------------|-------------|---------|
| /注:新用户办理:用户:<br>参用户有轻:面型 | 2月下面:也把这行注册并目向南部和后认<br>第平台后,确定账号下是否有证书,如为 | 近横过,继续整果平台中目行选择企业<br>整设有证书情况,诸时证书进行规步:     | 進行証料の現:     |         |
| · 新聞中光結: 請撥計             | #中台后,后行选择企业进行证书为理:                        |                                            |             |         |
| 7 mmam                   | 2.58xx                                    | i                                          | ви <u>і</u> | 4旗程的建立业 |
|                          |                                           |                                            |             |         |
|                          |                                           |                                            |             |         |
|                          | 用                                         | ⇒注册                                        |             |         |
|                          |                                           | 中集: 抽除人用用的手机用品                             |             |         |
|                          |                                           |                                            |             |         |
|                          |                                           | B: 诸军人北西                                   |             |         |
|                          |                                           | 人堂田: 唐城人病以定昌                               |             |         |
|                          |                                           | Constant, Salar, Social II.                |             |         |
|                          | 10 E                                      | EB: ##ABEH ONNEH                           |             |         |
|                          |                                           | 一只約各并回營計算在計算的計劃來<br>並將未常必须大千等千和回於約名要求。     | 7           |         |
|                          | · · · · · · · · · · · · · · · · · · ·     | 周、学每小期以及检查以下特殊学校中的任意<br>字符包括一·语利%除种学符业很重定分 |             |         |
|                          |                                           |                                            |             |         |
|                          |                                           | 12.8                                       |             |         |
|                          |                                           | 已有乐号7 去独关                                  |             |         |
|                          |                                           |                                            |             |         |
|                          |                                           |                                            |             |         |

注:密码需包含大写字母、小写字母、特殊字符(特殊字符仅包括页面提示字符)、数字,且长度不少于 8 位。

#### 二、企业信息维护

1、准备资料

①注册企业信息:营业执照、经办人身份证正反面、法人身份证 正反面、法人授权书(按系统模板制作)、经办人手持身份证拍照、 基本开户行信息附件(银行取消核发的该附件不用准备),除经办人 手持身份证拍照外,其他附件需要加盖企业鲜章。

②注册自然人信息:自然人身份证正反面、经办人身份证正反面、 授权书(按系统模板制作)、开户行信息(企业基本户或者个人银行 卡)、经办人手持身份证拍照,除经办人手持身份证拍照外,其他附 件需要签字、按手印或者加盖鲜章。

2、注册信息填写

 1)登录系统,点击【企业信息】--【公共资源交易主体信息】, 填写【企业基本信息】,本次以注册法人机构(企业)为例,如图:

| EVAR.       | # #1 - 12#8 |               |                                    |                                        | 0.55    |
|-------------|-------------|---------------|------------------------------------|----------------------------------------|---------|
| - 1888      |             |               |                                    |                                        | 4 00    |
| *****       |             | Gas ( fare    | 88.5 89                            | RUYER RINGER                           | 0 80    |
| inskin-1eda | -           | (Yan)         |                                    | - Hilden                               | 1000    |
| *0210#      |             | STANTIASS NO. | LAS DOWN DERIVATING AND ADDRESS OF | -loopeda                               | Lancola |
| unt+        |             | * 2780        | MANNA (018)                        | · 注册企业信息法规注入机构、注册个人选择的优人               |         |
| 67 - V      |             | * 2/580       |                                    | 编写公约名称                                 |         |
|             |             | * 39.91       | +0                                 | -                                      |         |
|             |             | * 0.10048     | 24                                 | +                                      |         |
|             |             | * 1998 = (56) |                                    | 故故禅珍爱万元                                |         |
|             |             | 1008250       | 1.002                              |                                        |         |
|             |             | DUDHE         | Hits                               | in l                                   |         |
|             |             |               | 7812                               | *                                      |         |
|             |             | Galeit        | 3.8.6.81                           | <ul> <li>此於可以法律和增重执机上的信息和过程</li> </ul> |         |
|             |             |               | 20.                                |                                        |         |
|             |             |               | 1210                               | -                                      |         |
|             |             |               | R11MB                              | ÷.                                     |         |
|             |             | 202838        |                                    |                                        |         |
|             |             |               |                                    |                                        |         |
|             |             |               |                                    |                                        |         |

注: ①角色可以多选;

②主体类别:以机构参与招投标活动,注册时选法人机构(企 业);个体工商户注册时选法人机构(企业);个人注册选自然人,一 般注册自然人多用于办理个人证书;

③注册资本单位是万元;

④行业分类在找不到与之一一对应项时,可以选择与之相近的。

2) 暂存企业基本信息,点击下一步,填写【企业证照信息】, 如图:

|                                                         |                                                                                     | A (20)- |
|---------------------------------------------------------|-------------------------------------------------------------------------------------|---------|
| 6 1480 # 81 - 2258<br>0 2858<br>- 226875828388          | 2455455 2445550 24455 254555 254555                                                 | 8.08/B- |
| Engelogia 2000<br>B <sup>1</sup> 222038<br>Bm26<br>• 52 | * 0.434900 (***********************************                                     |         |
|                                                         | * Wandi (Romandawi, Shifin International page) : 4000 Hitternational Page (Company) |         |

注:点击下一步没有反应、上传附件到 100%后没有反应,此类 现象都是页面过期了,刷新重新登录后填写信息。

3) 暂存企业证照信息,点击下一步填写法人信息,如图:

| Contraction of the second second | REAL OF REAL |                       |                             |               | A 👼                                                                                                    |
|----------------------------------|--------------|-----------------------|-----------------------------|---------------|----------------------------------------------------------------------------------------------------|
| ★ 1540                           | # 85 - 0059  |                       |                             |               | 100.00                                                                                                    |
| 0 2808 -                         |              | SALABIAN SO LEADANNIN |                             |               | CONTRACTOR OF CONTRACTOR OF CONT |
| I SARRERER O                     |              | sanatin ) estimu      |                             | 但为人很难 基       | */08/0128                                                                                                    |
| 803904-51638                     |              | " Martwide            |                             |               |                                                                                                    |
| MD/1-8                           |              | * Insettik-Atten      | n -                         |               |                                                                                                    |
| 0 filt                           |              | * BHOSHE              | Anter: -                    |               |                                                                                                    |
|                                  |              | * skainst.Assigner    |                             |               |                                                                                                    |
|                                  |              | * III.ANHERING        | 2010-05-01.1222-01          | stat settions |                                                                                                    |
|                                  |              | * IEBHMANN            |                             |               |                                                                                                    |
|                                  |              | · Intertet Addition   |                             |               |                                                                                                    |
|                                  |              | INTERNAL CO.          |                             |               |                                                                                                    |
|                                  |              | INCOME.               |                             |               |                                                                                                    |
|                                  |              | * MARKET COMPANY      | a distan amandidad ora ba a | or and anno   |                                                                                                    |

注: ①法人身份证: 正反两面加盖企业鲜章;

②提示身份证格式错误可能原因有:身份证号码错误、有空格、字母没大写。

4) 暂存法人信息,点击下一步进行经办人信息填写,如图:

| CAND         KAT         CALMER         CALMER                                                                                                    |              | BEARS OF REPAIRS |                             |                                                                                                    |                                            |             |
|----------------------------------------------------------------------------------------------------|--------------|------------------|-----------------------------|----------------------------------------------------------------------------------------------------|--------------------------------------------|-------------|
| CASH         CASH         CASH <th< td=""><td># 77,40</td><td>4 83 - 2488</td><td></td><td></td><td></td><td></td></th<>                                                                                                    | # 77,40      | 4 83 - 2488      |                             |                                                                                                    |                                            |             |
| • Decision Revents         • decision         • decision         decision         • decision         •                                                                                                    | ♦ 2.898 -    |                  |                             |                                                                                                    | -                                          | Raman and a |
| NUME         * BENARD         * BENARD           NUME         * BENARD         * BENARD           NUME         * BENARD         * BENARD           NUME         * BENARD         * BENARD           NUME         * BENARD         * BENARD           NUME         * BENARD         * BENARD           * BENARD         * BENARD         * BENARD           * BENARD         * BENARD         * BENARD           * BENARD         * BENARD         * BENARD           * BENARD         * BENARD         * BENARD           * BENARD         * BENARD         * BENARD           * BENARD         * BENARD         * BENARD           * BENARD         * BENARD         * BENARD           * BENARD         * BENARD         * BENARD                                                                                                    | - DHERRANDS  | 8                | ALCONTROL AND A DESCRIPTION |                                                                                                    |                                            |             |
| NUMBER         * BOLARN         **         **           0         **         **         **         **         **         **         **         **         **         **         **         **         **         **         **         **         **         **         **         **         **         **         **         **         **         **         **         **         **         **         **         **         **         **         **         **         **         **         **         **         **         **         **         **         **         **         **         **         **         **         **         **         **         **         **         **         **         **         **         **         **         **         **         **         **         **         **         **         **         **         **         **         **         **         **         **         **         **         **         **         **         **         **         **         **         **         **         **         **         **         **         **         **         **         **                                                                                                    | 225450,75608 |                  | * 105.429                   |                                                                                                    |                                            |             |
| Image: Image: | WPIELG-6-648 |                  | * 05/88                     | *                                                                                                    | *                                          |             |
| Other         Communication         Normal Restaurous           * MonAmmyZamettan         NORMAMWZamettan         NORMAMWZamettan           * MonAmmyZamettan         NORMAMWZamettan         Normal Restaurous           * MonAmmyZamettan         NORMAMWZamettan         Normal Restaurous           * MonAmmyZamettan         NORMAMWZamettan         Normal Restaurous           * MonAmmyZamettan         Normal Restaurous         Normal Restaurous           * MonAmmyZamettan         MonAmmyZamettan         Normal Restaurous           * MonAmmyZamettan         MonAmmyZamettan         Normal Restaurous           * MonAmmyZamettan         MonAmmyZamettan         Normal Restaurous                                                                                                    | - 1010-10    |                  | * 1011-00-000               |                                                                                                    |                                            |             |
| * 000.4000<br>* 000.4000<br>000.400<br>000.400<br>000.400<br>000.400<br>000.400                                                                                                    | • •          |                  | 1 Hours Building Chill      | 2323 49 41 18 00 08                                                                                                    | STAR STATION                               |             |
| * 400.400<br>#00.400<br>400.400<br>400.400<br>#00.400<br>#00.400                                                                                                    |              |                  | * ep 1 mm                   |                                                                                                    |                                            |             |
| Alto Ant.<br>Alto Alto<br>Alto Alto Alto<br>Alto Alto Alto<br>Alto Alto Alto<br>Alto Alto Alto<br>Alto Alto Alto Alto<br>Alto Alto Alto Alto Alto Alto Alto Alto                                                                                                    |              |                  | 1.000 AU                    |                                                                                                    |                                            |             |
| Allovani<br>Allovani<br>Blokanij<br>Blokanij                                                                                                    |              |                  | and and                     |                                                                                                    |                                            |             |
| Alto Alter<br>BIÓA Res<br>Reseal                                                                                                    |              |                  | (EDAm)                      |                                                                                                    |                                            |             |
| annan anna anna anna anna anna anna an                                                                                                    |              |                  | ADICS A REINS               |                                                                                                    |                                            |             |
| siesti                                                                                                    |              |                  | 1007-406                    |                                                                                                    |                                            |             |
|                                                                                                    |              |                  | alimitik                    |                                                                                                    |                                            |             |
|                                                                                                    |              |                  |                             | AND DISTA STRUCTURE OF<br>STRUCTURE<br>AND ADDRESS ADDRESS ADDRESS<br>ADDRESS ADDRESS ADDRESS<br>ADDRESS ADDRESS ADDRESS<br>ADDRESS ADDRESS ADDRESS<br>ADDRESS ADDRESS ADDRESS ADDRESS<br>ADDRESS ADDRESS ADDRESS ADDRESS<br>ADDRESS ADDRESS ADDRESS ADDRESS<br>ADDRESS ADDRESS ADDRESS ADDRESS<br>ADDRESS ADDRESS ADDRESS ADDRESS<br>ADDRESS ADDRESS ADDRESS ADDRESS ADDRESS<br>ADDRESS ADDRESS ADDRESS ADDRESS ADDRESS<br>ADDRESS ADDRESS ADDRESS ADDRESS ADDRESS<br>ADDRESS ADDRESS ADDRESS ADDRESS ADDRESS ADDRESS<br>ADDRESS ADDRESS ADDRESS ADDRESS ADDRESS ADDRESS ADDRESS<br>ADDRESS ADDRESS ADDRESS ADDRESS ADDRESS ADDRESS ADDRESS ADDRESS ADDRESS ADDRESS ADDRESS ADDRESS ADDRESS ADDRESS<br>ADDRESS ADDRESS ADDRESS ADDRESS ADDRESS ADDRESS ADDRESS ADDRESS ADDRESS ADDRESS ADDRESS ADDRESS ADDRESS ADDRESS<br>ADDRESS ADDRESS ADDRESS ADDRESS ADDRESS ADDRESS ADDRESS ADDRESS ADDRESS ADDRESS ADDRESS ADDRESS ADDRESS ADDRESS<br>ADDRESS ADDRESS ADDRESS ADDRESS ADDRESS ADDRESS ADDRESS ADDRESS ADDRESS ADDRESS ADDRESS ADDRESS ADDRESS ADDRESS<br>ADDRESS ADDRESS ADDRE | s (op. pf) : 100<br>Profiled at 200<br>T-0 |             |

注: ①法人授权书: 请按系统模板编制上传;

②经办人手持身份证拍照:拍经办人面部和身份证人像面, 照片清晰可以核对身份证信息。

5) 暂存经办人信息,点击下一步填写【基本户开户行信息】,再 点击【保存】,如图:

| 1 2040 <b># 1</b> 2 / 001 |              |                                   |                     |                                      |                            |              | BIE/R- |
|---------------------------|--------------|-----------------------------------|---------------------|--------------------------------------|----------------------------|--------------|--------|
| 2808 -                    | instanting ( |                                   |                     | XX600                                |                            | 0 3455000001 |        |
| SARRENAR                  | 298+68       | ) 660 <u>0</u>                    | aa 🔿                | ULASU                                | ) GAVES                    |              |        |
| BERS <sup>4</sup> BR32B   |              | 1.000                             |                     |                                      |                            |              |        |
| RPZEAN                    |              | * #I*#E5                          |                     |                                      | ANNER COMPENSATION         | - 52         |        |
| RALES.                    |              | * 第1199日                          |                     |                                      |                            |              |        |
| Rt v                      |              | 基本产于产行物设                          |                     |                                      |                            |              |        |
| (i)                       |              | · 使与用户学习证 (北京<br>(北京)· (北京)· (北京) | APFREDARM<br>MARRAN | ○○○○○○○○○○○○○○○○○○○○○○○○○○○○○○○○○○○○ | 84、信意的以上编写图85高高社会<br>28、17 | 8. R         |        |
|                           |              | 2.8 2.8                           | 8                   |                                      |                            |              |        |
|                           |              |                                   | -                   | -                                    | _                          |              |        |
|                           |              |                                   | 10                  | 1-1 1                                | ier i                      |              |        |

注:①如因开户许可证取消签发而无法上传的交易主体,附件可以不用上传,但填写的信息要正确,在填写时开户银行不可简写,账 号中间不要添加空格;

②点击【保存】时出现英文乱码:刷新登录后重新填写。

6)点击【详情】查看填写的信息和上传的附件,无误后点击提交认证,如图:

| 13.00      | # NT + 4488           |                                    |                                 |                                                   |                          |                                   | 808.0 |
|------------|-----------------------|------------------------------------|---------------------------------|---------------------------------------------------|--------------------------|-----------------------------------|-------|
| dada +     | 企业信息                  |                                    |                                 |                                                   |                          |                                   |       |
| REAL PLANE | 交票正件名称:公              | 5                                  |                                 |                                                   |                          |                                   |       |
| Rr v       | 1146:<br>3190<br>0287 | 12.4.964<br>13639145677<br>\$43.12 | 8-498958                        | 123456739907654356<br>233<br>518 ØR <u>Ettive</u> | 8.455<br>875<br>66685855 | ■上<br>2822-05-05 (296:3)<br>由国兄以道 |       |
|            |                       |                                    | Copyright © 2017 - All Rights R | eenvel totale indated and                         | 中有限公司 机机体可正确性            |                                   |       |

注: 企业信息认证通过后再去投标登记和办理证书。

3、修改企业信息,点击【企业信息】—【公共资源交易主体信
 息】—【修改】,变更已填信息提交认证,如图:

|                                     | 目標交積王像共享年<br>開手を行ってA1 EA用単 | 18              |           |                     |
|-------------------------------------|----------------------------|-----------------|-----------|---------------------|
| <b>8</b> 4740                       | # 22 / 0008.               |                 |           |                     |
| 全日日本         ×           公共资源交易主体活动 | 企业信息                       |                 |           |                     |
| 医药采购用户主体管息                          | 交器主体名称: E                  | 重文貌电子交易网络有限公司测试 |           |                     |
| 用户及证书办理                             | 主体映到:                      | 法人机构            | 统一社会信用代码: | 123456789987456123  |
| o est 🗸                             | 法人姓名:                      | Test            | 法人手机:     | 15117286786         |
| - 0                                 | 开户行银行                      | 兰州测试            | 版本母       | 2022-07-14 11:14:29 |
|                                     | 以证情况:                      | 已从证             |           |                     |
|                                     |                            |                 | THE       | 612X                |

#### 三、药品耗材角色维护

1、具有投标人角色且信息认证通的交易主体,点击【医药采购用户主体信息】--【医药用户角色】--【编辑】,选择对应角色,如图:

| Constant of the local division of the local division of the local | CONTRACTOR DE LA CALCONINA. |                          |           |                     |                                                   |
|----------------------------------------------------------------------------------------------------|-----------------------------|--------------------------|-----------|---------------------|---------------------------------------------------|
| di 1000                                                                                                    | A 17                        |                          |           |                     |                                                   |
| 0 *****                                                                                                    | 59186800B                   |                          |           |                     |                                                   |
| BOOOD*34EX     COUNTS      COUNTS         | 1988 198399990<br>1         | NARANAN UNITARIA ANA ANA | 2010a     |                     |                                                   |
|                                                                                                    | 11485040040<br>             | a- Po arrange àrai       |           |                     |                                                   |
|                                                                                                    | 48000<br>                   |                          |           |                     |                                                   |
|                                                                                                    | *#c# 中语:                    | 的色色素描写错误时且自然意味           | 在此处显示     |                     |                                                   |
|                                                                                                    | AVE HIGHN                   | 10 5805                  | 10.00.1   | Transferral         | Ma.                                               |
|                                                                                                    |                             | 100 202-00-14 14:18:12   | 29-0 B892 | 2023-02-14 16-86-64 | the contract of the fraction approximation of the |

| Constanting of the second             |                                                                                             |                                |                 |                              |  |
|---------------------------------------|---------------------------------------------------------------------------------------------|--------------------------------|-----------------|------------------------------|--|
| 6 1180                                | 412                                                                                         |                                |                 |                              |  |
| a man -<br>Latitotextil<br>Somercesti | TOTOMALE                                                                                    |                                |                 |                              |  |
| Antichena<br>Autor                    | INSA BASMAJSHIMA                                                                            | KGRIMEZ                        |                 |                              |  |
|                                       | H##EMEMORANY11 (1)                                                                          | 上是與封角色寺庸                       |                 |                              |  |
|                                       | 3*22<br>8.010                                                                               | 879869-81838<br>81910          | Reca<br>Receipt |                              |  |
|                                       | <ul> <li>BERGER, BERGERREN</li> <li>BERGER, BERGERREN</li> <li>BERGER, BERGERREN</li> </ul> | ing ng dangangan ang.<br>Mg    | ALLET RORLET IN | 1) aut-Affaitheanaisteithean |  |
|                                       | 🍈 11865548+33574 👘                                                                          | 药是角色申请                         |                 |                              |  |
|                                       | 8+ 50 3*22<br>8+001                                                                         | An and schemen-index<br>answer |                 |                              |  |
|                                       | () +#031                                                                                    |                                |                 |                              |  |
|                                       | ARETSAN<br>Reserve                                                                          |                                |                 |                              |  |
|                                       | dati-di datasi                                                                              |                                |                 |                              |  |

2、点击【维护角色】,填写相应信息、上传附件,点击【保存】, 点击【确定】,最后点击【保存并提交】,本次以申请普通医用耗材生 产企业角色为例,如图:

| diam'r ar           | 40                                                                                                    |              |                                                   |                                               |                     |       |   |
|---------------------|----------------------------------------------------------------------------------------------------|--------------|---------------------------------------------------|-----------------------------------------------|---------------------|-------|---|
| AND A               | Internet                                                                                                    |              |                                                   |                                               |                     |       | 2 |
| Respondence<br>Name | 1858 HARMATCHPANNICIDA                                                                                                    |              |                                                   |                                               | Hanos               |       |   |
| -                   | SERIE CONTRACTOR                                                                                                    | 行资料和写        | Tatler                                            | Mile pier                                     |                     |       |   |
|                     | PH .                                                                                                    | APRIL 0      | 0128488                                           | gernia                                        | Dest                |       |   |
|                     | Handrar and a state of the second state of the second state of the |              | STREAMS<br>STREAMS<br>REAL FOR<br>M.<br>" STREAMS | arros<br>arros<br>avertesa, i dedecivele, dog | ad the costs        |       |   |
|                     | C LEGISLANCES/PH                                                                                                    |              | **************************************            | andaren ( +                                   |                     |       |   |
|                     | 2× 54: 3*55                                                                                                    | 8- Dil 87-10 | afaitcourtes                                      | BOUTABRUT 2 +                                 |                     |       |   |
|                     | A constant                                                                                                    | Renter       |                                                   | <b>10</b>                                     | 二 2月115月1日          | EAD   |   |
|                     |                                                                                                    |              | -012 -042                                         | er segeler Convers                            |                     |       |   |
|                     | S same                                                                                                    |              |                                                   |                                               | Cha                 | -     |   |
|                     | 40316*25                                                                                                    | 100          |                                                   |                                               | <mark>0 1</mark> 98 | ARE . |   |
|                     |                                                                                                    |              |                                                   |                                               |                     |       |   |

3、角色认证通过后,账号密码在【医药采购用户主体信息】— 【医药用户角色】页面显示,如图:

| CO EI WHICH                                                        | 曲通文版主通計準単計<br>Web学習# (2-4) 年()対学学術                                                                                              |
|--------------------------------------------------------------------|----------------------------------------------------------------------------------------------------|
| <b>8</b> *A+0                                                      | <b>#</b> ND                                                                                                    |
| <ul> <li>企业28</li> <li>公共活动交易主体信息</li> <li>(以共活动交易主体信息)</li> </ul> | 医药主体权服管理                                                                                                    |
| MARR     MARR     MODELLA                                          | 主体名称:甘肃文说电子交易网络有限公司测试<br>正:以下505-199月6035564关于600余色。如果表如于6508,集合由"集团"进行谈划<br>甘肃省医用耗材阳光采购平台(用户名: G800+9632 就认初始密码方: Gala-100+00, |
| • *** •                                                            | 生产支出<br>日中編集合: 医副時期                                                                                                    |
|                                                                    | 甘素省药品集中(開光)平台                                                                                                    |

## 四、证书办理

1、证书办理

点击【用户及证书办理】—【交易平台证书办理】,选择一个平 台去办理,如图:

|               |             | 総主義扶厚平台<br>(CA) 副共同時 |        |                          |                      |             |              |            |
|---------------|-------------|----------------------|--------|--------------------------|----------------------|-------------|--------------|------------|
| <b>8</b> 1190 | # 80        | ) 8°85               |        |                          |                      |             |              |            |
| 0 2968 ×      |             | 4.05                 |        |                          |                      |             |              | 有可能动物。     |
| 公共资源交易主体信息    | 用以          |                      |        |                          |                      |             |              |            |
| 感到利益体制        | Q的A         | HERRERAT, BET        | 医白细    |                          |                      |             |              |            |
| • 用户及证书内理     | ■ 2         | 共资源交易主体用户            | E<br>E |                          |                      |             |              |            |
| 网络新田          |             | 型录名                  | 用中美型   | 爭机导                      | 量后登录的词               | 登录次数        | 避在           |            |
| 0 EH *        |             | 18693151517          | 全业管理员  | 18693151517              | 2022/9/3 15:45:58    | 1274        | Bottonene    | n Bazannen |
|               | <b>B</b> (5 | 素用户                  |        |                          |                      |             |              |            |
|               |             | 0                    | RF     | 客                        | 用户集                  | 2           | RB           | 9ft        |
|               |             |                      | 0      | opyright © 2017 - All Ri | ghts Reserved 技术支持:日 | 東文說电子交易网络有限 | 松司 基本/许可证编号: |            |

|            |                    |                                                                    | 1                |             |
|------------|--------------------|--------------------------------------------------------------------|------------------|-------------|
| A 1.m)     | # ALL - Arrest     |                                                                    | ×                |             |
| 0 2308 -   |                    | 选择ukey办理平台                                                         |                  | RIGHT       |
| SHERE CECH | Q-Management press |                                                                    |                  |             |
| · #100100  | E SHERRETRIC       | 日本文統一萬屬與戲字這多為華平台                                                   |                  |             |
| NAME 1     | 895 8              | 成內國主法主義的系統 中江國蘇基中的標平台                                              | -                |             |
| • MT -     | the state of the   | <b>自100</b> (字符书合图平台                                               | Transford Course | Constant of |
|            | I KASP             | 目地交易通数字证书的模学时                                                      |                  | 1           |
|            | 2                  | 江西湖湖航空证书办规节的                                                       | 86.              | 1.815       |
|            |                    | Lograph 6, 2017 - Al Robert Scienced 10.7 Alter Science / 2 (1997) | CI.              |             |
|            |                    |                                                                    |                  |             |
|            |                    |                                                                    |                  |             |
|            |                    |                                                                    |                  |             |

注:①若证书使用在甘肃省医用耗材阳光采购平台,则需角色申请成功再去办理证书;

②CA 证书暂不支持药品和耗材新系统用户使用。

2、证书绑定

 系统登录页面,点击【操作指南下载】-【证书绑定】,下载 操作视频,根据视频内容安装证书驱动,如图:

| AND ADDRESS OF THE OWNER ADDRESS OF THE                                                             |                                                        |                                        |                      |          |
|----------------------------------------------------------------------------------------------------|--------------------------------------------------------|----------------------------------------|----------------------|----------|
| <ul> <li>         ・教用中報経:通費業平台(<br/>・教用中報経:通費業平台(<br/>・教用中天経:通量業平台(         ・<br/>・<br/>・</li></ul> | 65期後行は市村日本美谷科広い<br>日、美田田市下都日本江市、約31<br>日、日行市場企业後行は私の様、 | 在感过,继续整果平台中间行动理论结<br>发现有证书编记,请时正也进行转进; | 进行证书合理:              |          |
| 7 用户注册                                                                                              | 2 NB 01                                                | 3=                                     | 4UE                  | 4 法成为理论法 |
|                                                                                                    |                                                        |                                        |                      |          |
| 18                                                                                                  | 1                                                      |                                        |                      |          |
|                                                                                                    |                                                        | 0                                      | HPHR WHERE           |          |
|                                                                                                    | and a                                                  | × *                                    | %: 1330800802        |          |
| SHYMR TE.                                                                                           |                                                        | ×                                      | No S <del>auto</del> |          |

2)登录系统,点击【用户及证书办理】-【绑定招投标证书】 按钮,去绑定证书,如图:

|           |              | 主编就學早台<br>(CA) 聖(()(学習)   |      |             |                |      |                    |                         |  |
|-----------|--------------|---------------------------|------|-------------|----------------|------|--------------------|-------------------------|--|
| B 0440    | # 111        | RPER                      |      |             |                |      |                    |                         |  |
| · 8000 ·  | 用户总          | 览                         |      |             |                |      |                    | REEOR                   |  |
| NEWFORM   | Quelia       | Internation international | 215  |             |                |      |                    |                         |  |
| Residence | <b>B</b> (2) |                           |      |             |                |      |                    |                         |  |
| 88325     |              | 整果名                       | 用户教型 | 学的号         | 最低世界时间         | 整张次数 | 184                | F                       |  |
| • ## · ·  |              | 18693151517               | 会管职  | 18693151517 | 2022/%611:1456 | 1276 | H showing and H wa | 1979) (B. 18) (1979) (1 |  |
|           | B BEANS      |                           |      |             |                |      |                    |                         |  |
|           | Þ            | 用户在                       | 用户用  | ŧ.          | 88             |      | 90                 |                         |  |
|           |              | 65904632                  | 税材用  |             | 【结婚用标生产企业】     |      | Bernenne           | III MUTERALLY           |  |

### 五、查看已有证书

点击【我的证书】,查看已绑定证书的详细信息,如证书的有效 期、颁发机构、绑定的用户名等,如图:

| Constanting                       | · · · · · · · · · · · · · · · · · · · | <b>半</b> 丛  |                               |                  |                                          |        |                                |                 |                 | 6              | •                         |
|-----------------------------------|---------------------------------------|-------------|-------------------------------|------------------|------------------------------------------|--------|--------------------------------|-----------------|-----------------|----------------|---------------------------|
| B 7.440                           | # 81 - 20125                          |             |                               |                  |                                          |        |                                |                 |                 |                |                           |
| • 8000 •                          | 我的证书                                  |             |                               |                  |                                          |        |                                |                 |                 |                | (non-                     |
| 医药尿酶前个生体信息                        | ■ 文服主体证书                              |             |                               |                  |                                          |        |                                |                 |                 |                |                           |
| in-sumoit<br>• Resen<br>• ru<br>• | 主導名称                                  | HP6         | 6928                          | 84934            | ERSNA                                    | 日本市町   | 249<br>3                       | 道市<br>生効<br>19月 | 2年<br>2月<br>19月 | <b>ビスゴボズ</b> 前 | ien:                      |
| CARGON OF                         | 日和文編电子<br>文息同時和編<br>公司回転              | 18693151517 | anna a'<br>B' sanna<br>Saithe | G566101510062308 | 346F23CAD7F7B5533BB0572B2119B66F1B0F435D | 企业     | 日東京<br>県电子<br>京島局<br>送向国<br>公司 | 2020-<br>11-04  | 2023-<br>11-04  | 相用             | N DEE HORNYS<br>I Martina |
| 12MING/M                          | • () ACT                              | 18693151517 | (25)                          | G566101510060609 | 6F9609605D01377938C614A91072F7C5C5388198 | ^<br>, | 日東文<br>時刊子<br>文息同<br>昭和県<br>公司 | 2020<br>12-28   | 2021-<br>12-28  | 日に開            |                           |

注: 若证书已绑定会显示在此页面。